# **Pomerantz Career Center** First Destination Survey

Methodology, Dashboard and Data Use

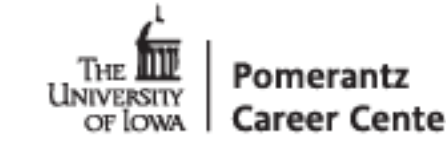

# **Dverview of Survey**

Information gathered through the Graduation Survey that is sent to students that have applied for graduation

Methods to retrieve info

- 3 individual emails (around graduation, one & five months out)
- Cap and gown event
- Access to link through graduation app Access to link via career center website
- Some colleges email out the initial link prior to first outreach
- If not completed by 6 to 7 months out, they are contacted via phone to have the survey completed on their plans post-graduation

Knowledge rates of 70-75% (Response rates of 50-55%)

84 categories of data can be utilized (as of changes made in Fall 2015 to question set)

Data for all 5 colleges (Fa2012-Present), data for CLAS & Tippie (Fa2002-Sp2012)

Goals of BI Solution

- Timely
- Historical
- Depth

Next steps: employer engagement dashboard, experiential education

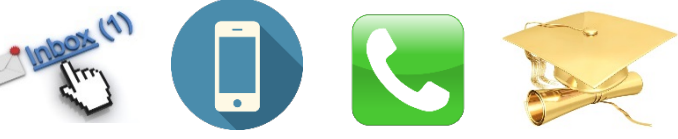

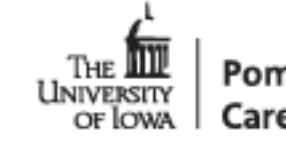

# Data Use

## Collect data for undergraduate colleges (approximate number of graduates):

College of Liberal Arts & Sciences (3000) Tippie College of Business (850) College of Engineering (375) College of Nursing (200)

## College of Education (175) University College (50) Carver College of Medicine (50)

## Used primarily for placement rates and salary averages

- "Placed" means
  - Employed full-time
  - Employed part-time
  - Continuing education
  - Not seeking employment
- "Still Seeking" means
  - Stated they were still seeking and did not meet one of the criteria above
- Salary average Use standard deviations to find low-salary cut-off range
  - University wide range is \$20,000-\$140,000
  - CLAS (20k) Eng (30k) Tippie (25k) Nurs (30k) Ed (25k)

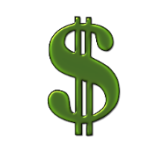

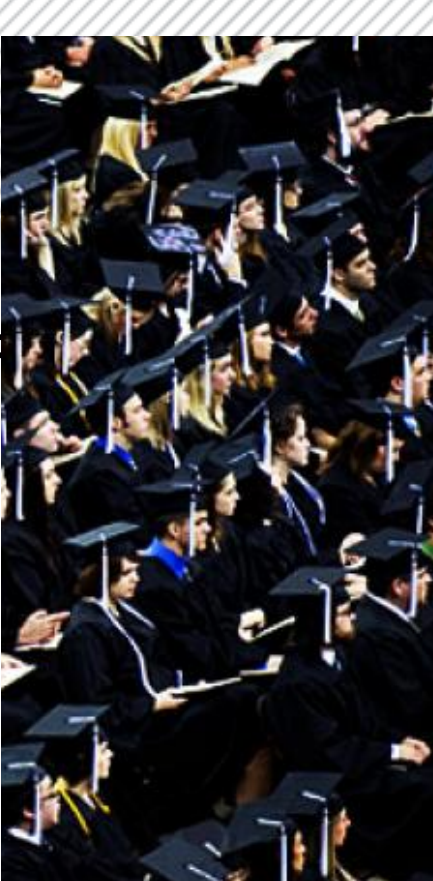

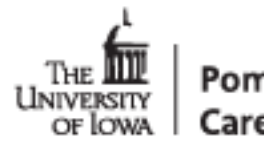

# Data Use

- Reports sent to:
  - Annually to Board of Regents
  - Annually to Deans/DEOs
  - Various publications (NACE/Princeton Review/USNews)
  - Various employer/student requests
- Information available:

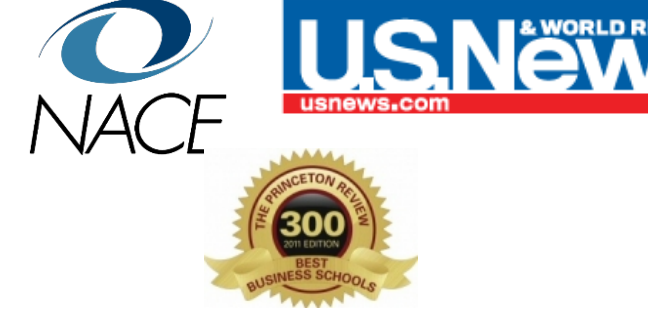

- Job title Employer Location FT/PT/Temp status In-state/Out-of-state resident
- Job related to studies Job related to career goals Job requires degree
- While enrolled here: Activities Internships Study abroad PT/FT
- Salary Signing Bonus
- Continuing Education University/College Location Area of study
- Student ID # which can link to additional MAUI information

New: will be able to choose from student reported or MAUI program in dashboard

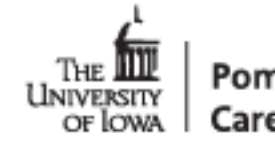

#### ome Dashboards 🔻 Legacy Reports 🔻 GET HELP! 💌 UAT 💌

### Outcomes Dashboard ()

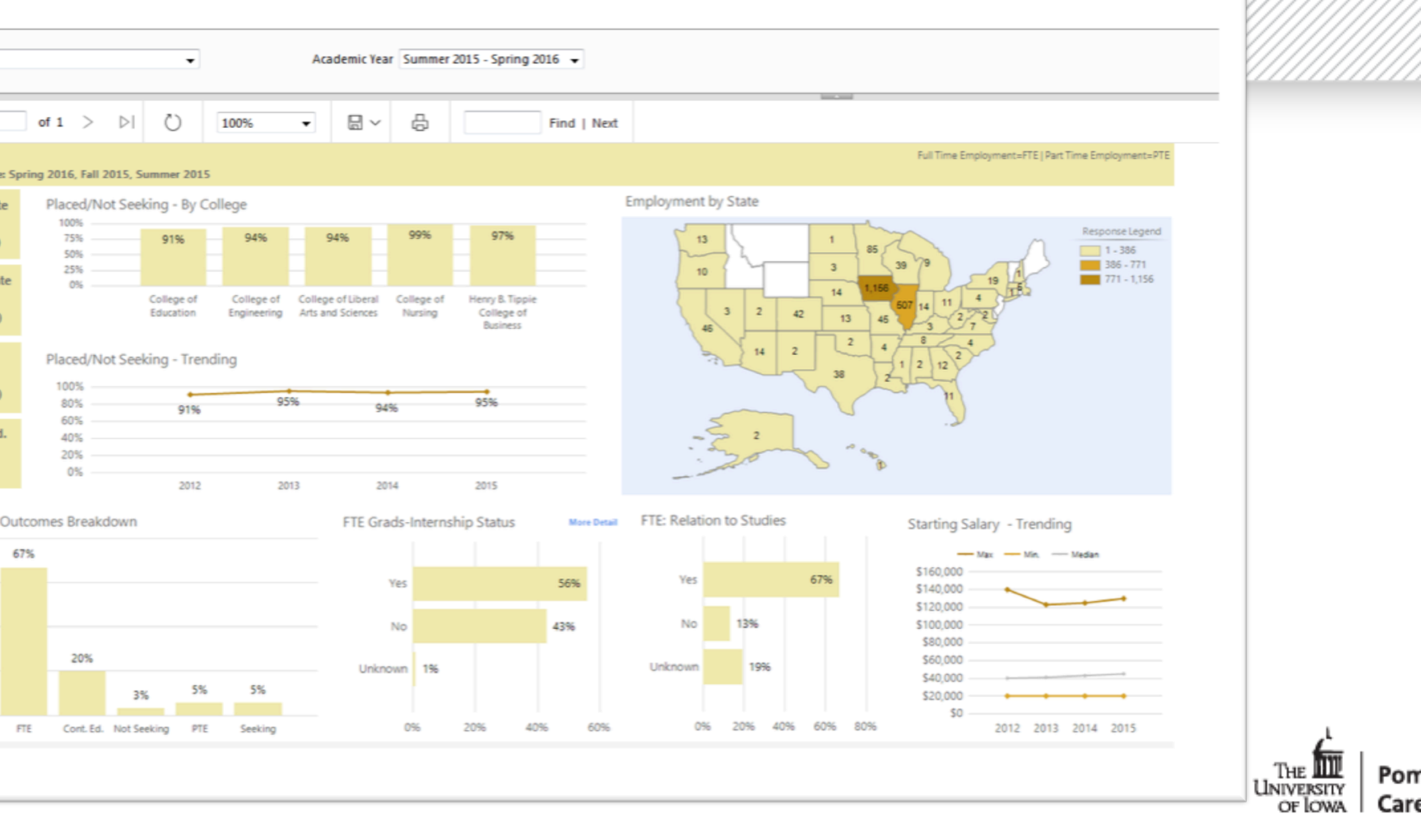

Dashboards 
Legacy Reports 
GET HELP! 
UAT

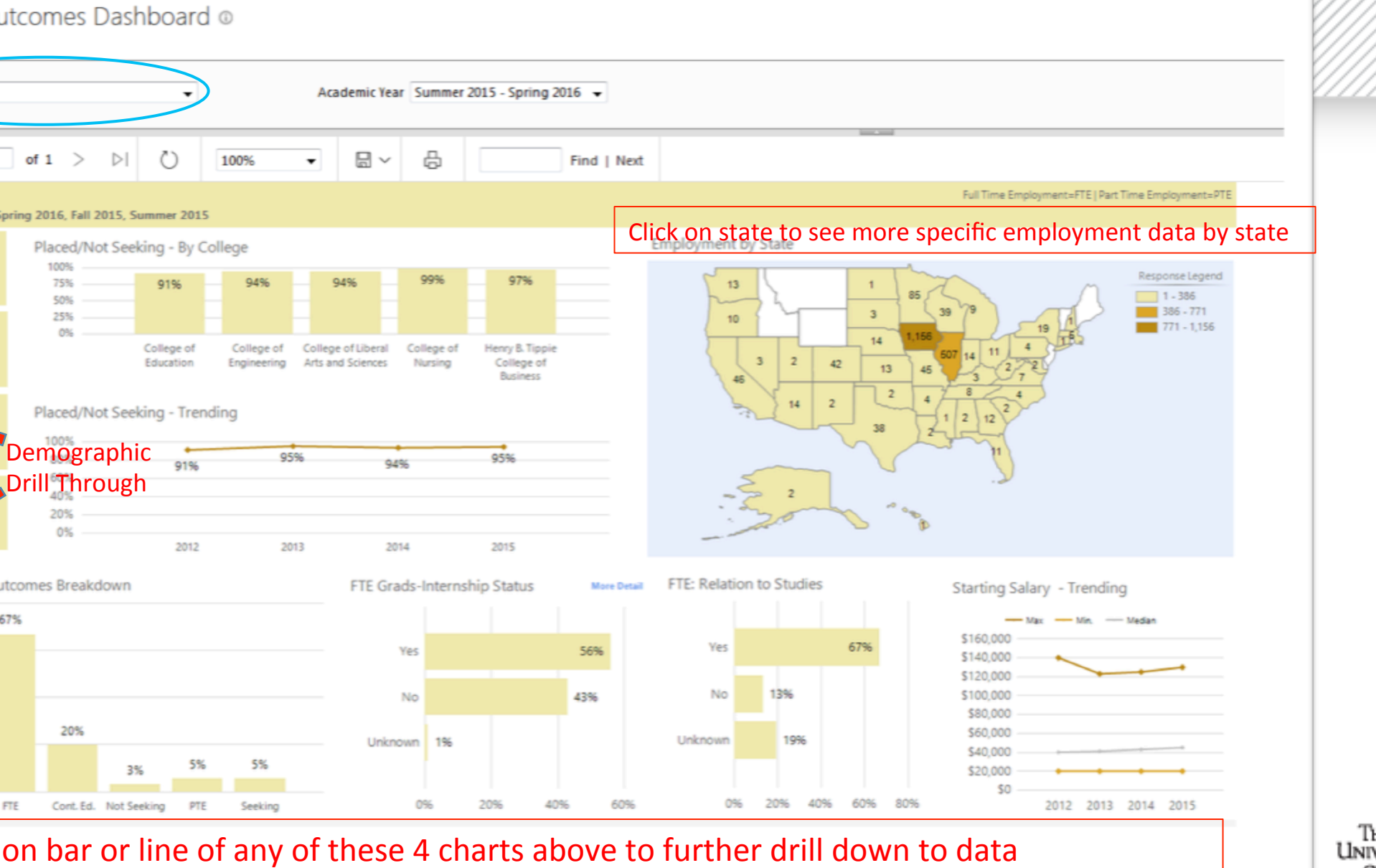

THE THE Por

e Dashboards 🔻 Legacy Reports 🔻 GET HELP! 💌 UAT 💌

### utcomes Dashboard 🛛

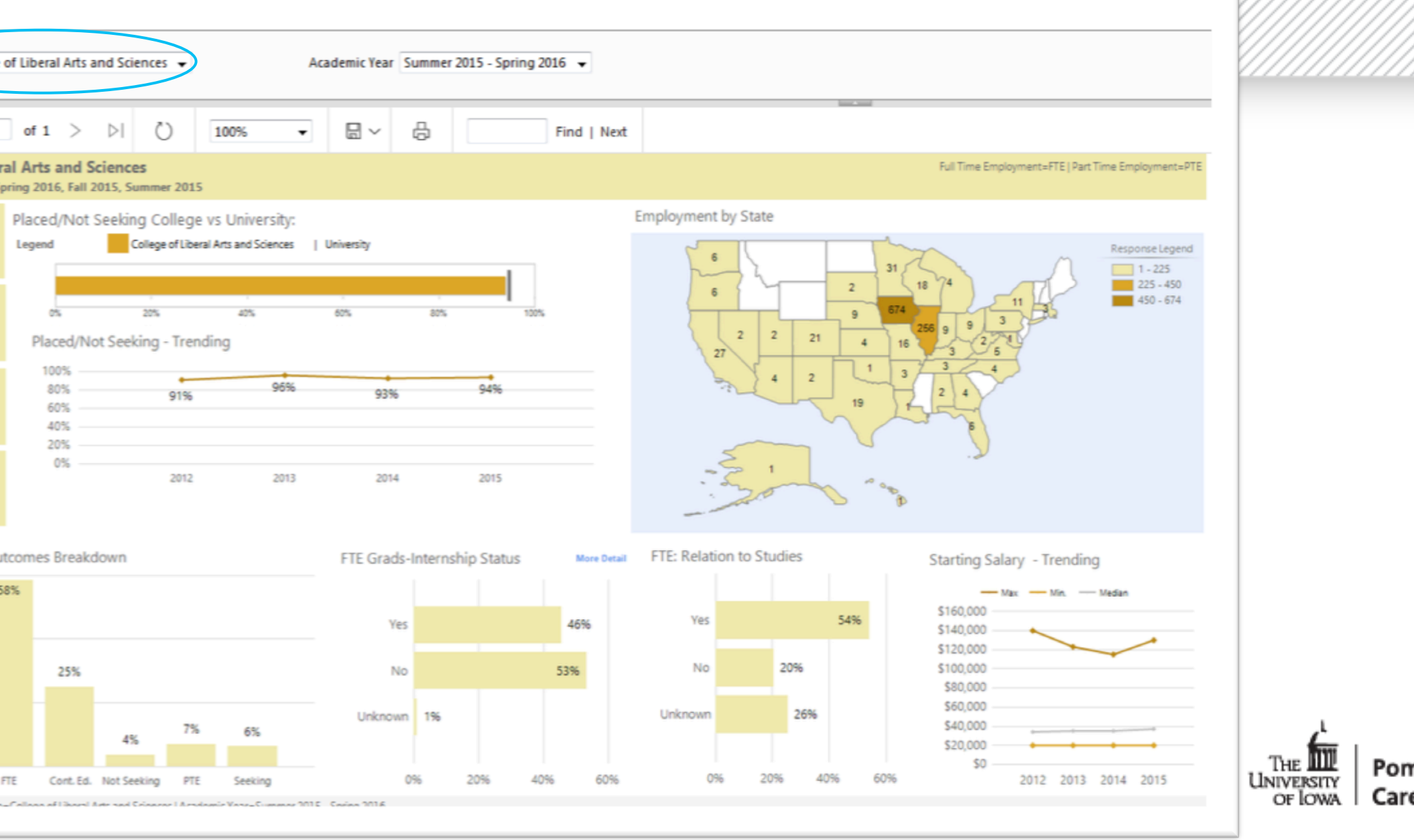

Home Deshboards • Legacy Reports • GET HELPI • UAT • Example of a drill through page – got here by: Outcomes Dashboard 
Outcomes Dashboard 
Outcomes Dashboard 
Outcomes Dashboard 
Outcomes Dashboard 
Outcomes Dashboard 
Outcomes Dashboard 
Outcomes Dashboard 
Outcomes Dashboard 
Outcomes Dashboard 
Outcomes Dashboard 
Outcomes Dashboard 
Outcomes Dashboard 
Outcomes Dashboard 
Outcomes Dashboard 
Outcomes Dashboard 
Outcomes Dashboard 
Outcomes Dashboard 
Outcomes Dashboard 
Outcomes Dashboard 
Outcomes Dashboard 
Outcomes Dashboard 
Outcomes Dashboard 
Outcomes Dashboard 
Outcomes Dashboard 
Outcomes Dashboard 
Outcomes Dashboard 
Outcomes Dashboard 
Outcomes Dashboard 
Outcomes Dashboard 
Outcomes Dashboard 
Outcomes Dashboard 
Outcomes Dashboard 
Outcomes Dashboard 
Outcomes Dashboard 
Outcomes Dashboard 
Outcomes Dashboard 
Outcomes Dashboard 
Outcomes Dashboard 
Outcomes Dashboard 
Outcomes Dashboard 
Outcomes Dashboard 
Outcomes Dashboard 
Outcomes Dashboard 
Outcomes Dashboard 
Outcomes Dashboard 
Outcomes Dashboard 
Outcomes Dashboard 
Outcomes Dashboard 
Outcomes Dashboard 
Outcomes Dashboard 
Outcomes Dashboard 
Outcomes Dashboard 
Outcomes Dashboard 
Outcomes Dashboard 
Outcomes Dashboard 
Outcomes Dashboard 
Outcomes Dashboard 
Outcomes Dashboard 
Outcomes Dashboard 
Outcomes Dashboard 
Outcomes Dashboard 
Outcomes Dashboard 
Outcomes Dashboard 
Outcomes Dashboard 
Outcomes Dashboard 
Outcomes Dashboard 
Outcomes Dashboard 
Outcomes Dashboard 
Outcomes Dashboard 
Outcomes Dashboard 
Outcomes Dashboard 
Outcomes Dashboard 
Outcomes Dashboard 
Outcomes Dashboard 
Outcomes Dashboard 
Outcomes Dashboard 
Outcomes Dashboard 
Outcomes Dashboard 
Outcomes Dashboard 
Outcomes Dashboard 
Outcomes Dashboard 
Outcomes Dashboard 
Outcomes Dashboard 
Outcomes Dashboard 
Outcomes Dashboard 
Outcomes Dashboard 
Outcomes Dashboard 
Outcomes Dashboard 
Outcomes Dashboard 
Outcomes Dashboard 
Outcomes Dashboard 
Outcomes Dashboard 
Outcomes Dashboard 
Outcomes Dashboard 
Outcomes Dashboard 
Outcomes Dashboard 
Outco

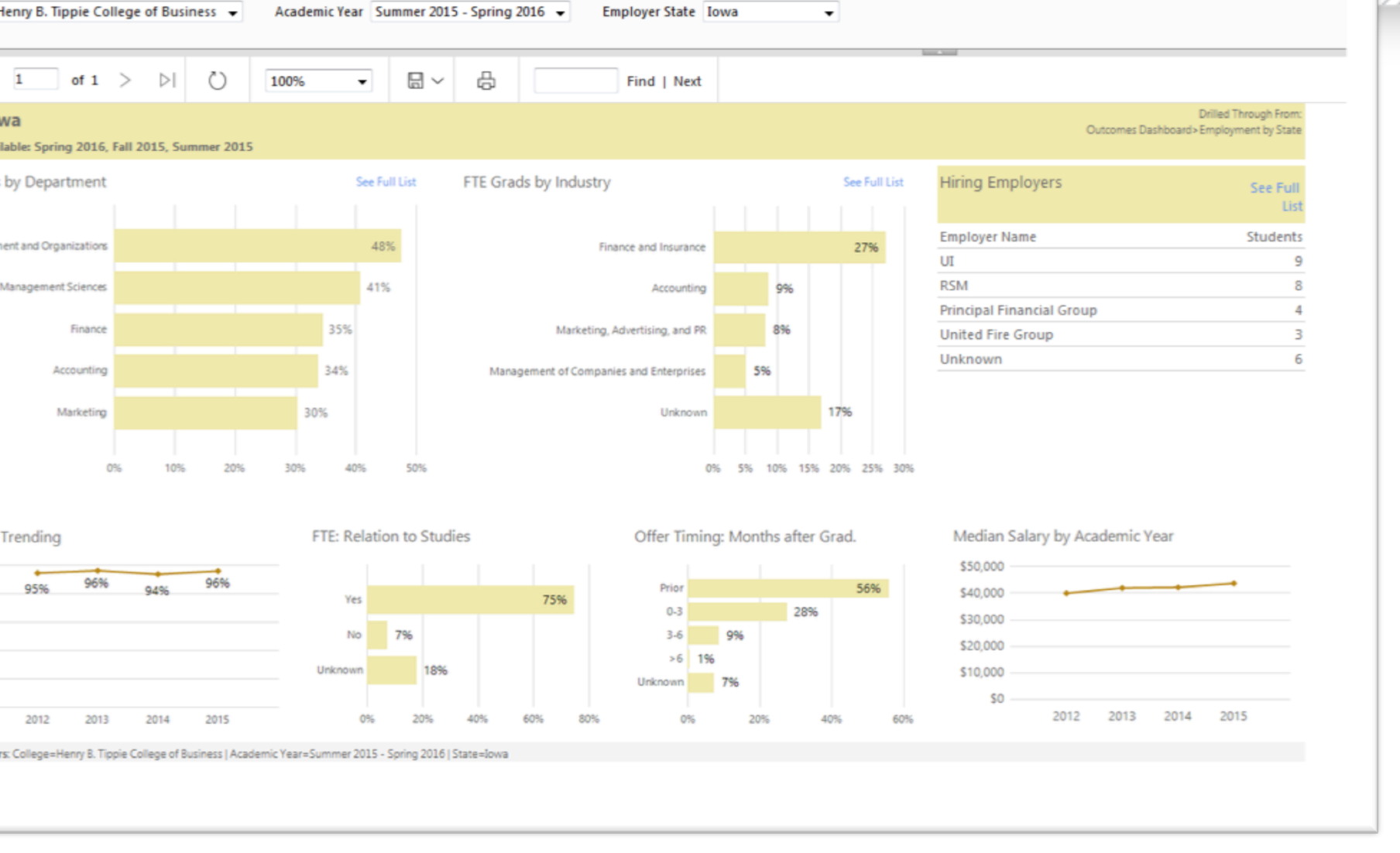

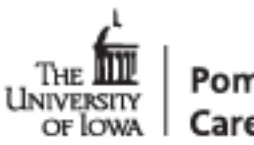

Example of a drill through page – got here by: Chose college "College of Lib Arts and Sciences" Then clicked on "FTE Bar" in lower left bar chart

ollege of Liberal Arts and Sciences 👻 Academic Year Summer 2015 - Spring 2016 👻

Legacy Reports

Home

Dashboards •

Outcomes Dashboard ()

GET HELP! .

UAT

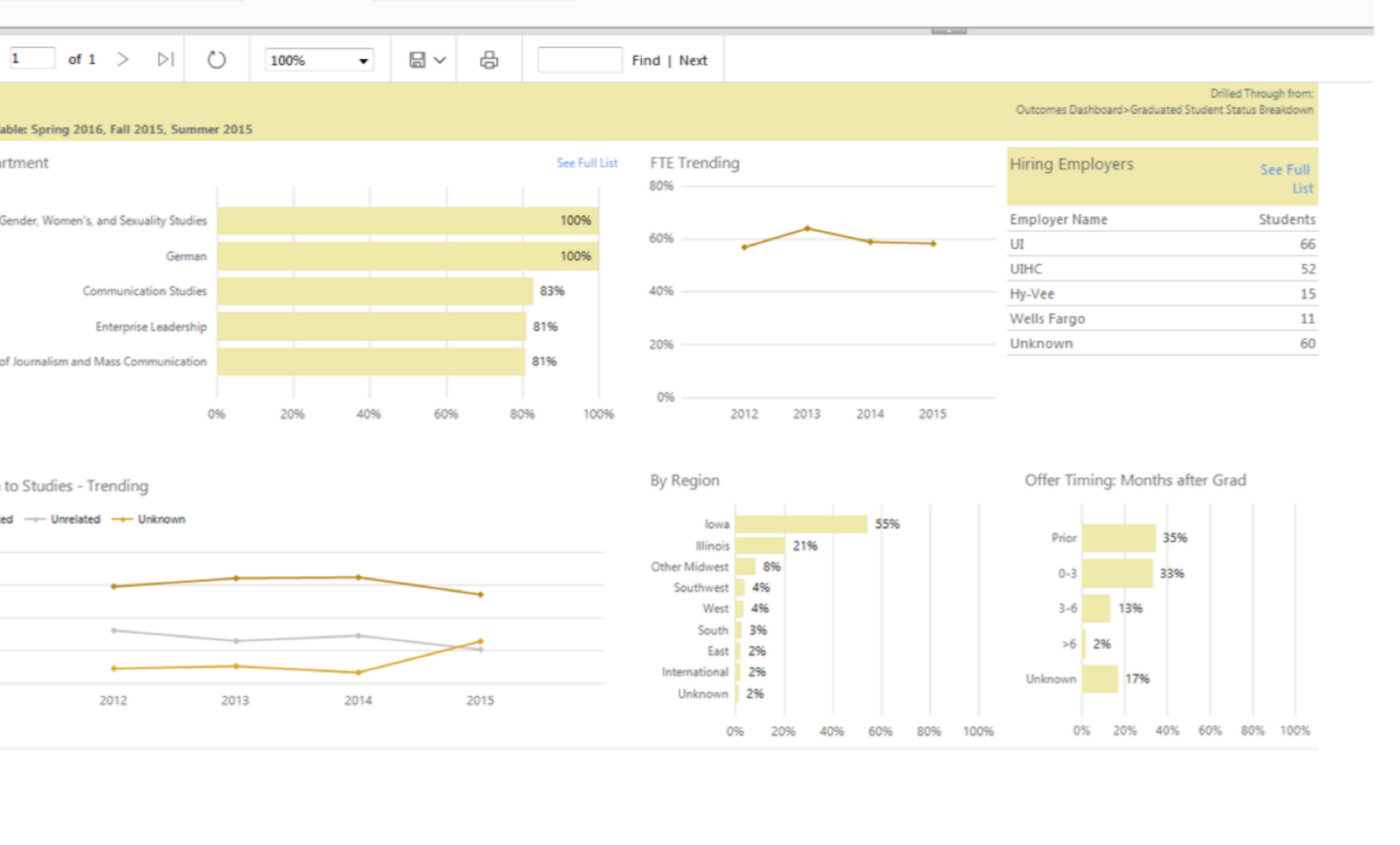

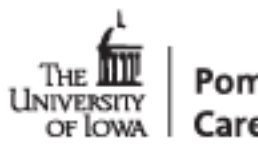

Example of a drill through page – got here by: Chose college "College of Lib Arts and Sciences" Then clicked on "Cont. Ed. Bar" in lower left bar chart

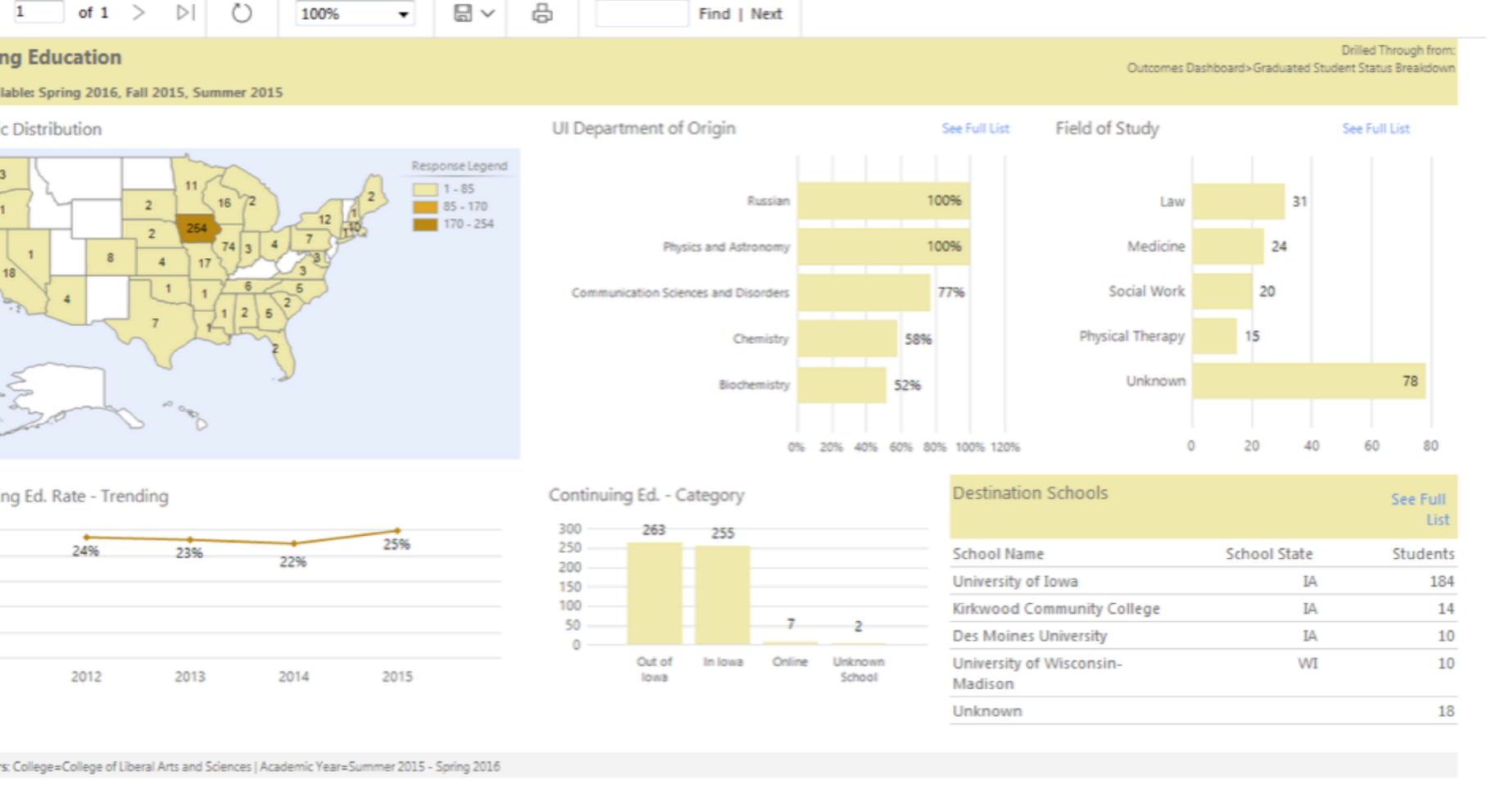

Dashboards

Outcomes Dashboard ()

Legacy Reports

Home

GET HELDI

TAL

THE THE Por

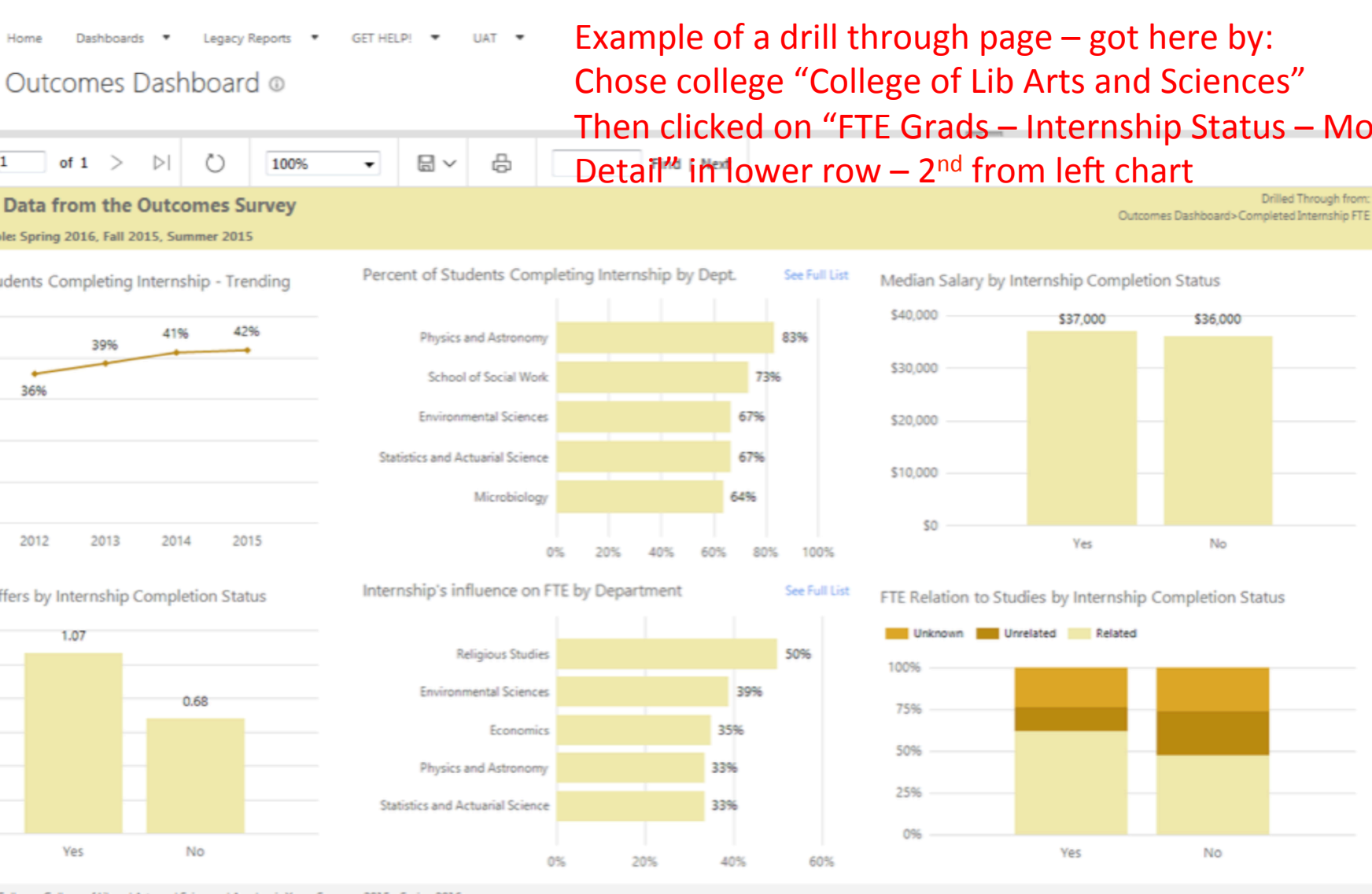

College=College of Liberal Arts and Sciences | Academic Year=Summer 2015 - Spring 2016 s: Internship, Co-op, Research Project and Practicum

Example of a drill through page – got here by: Chose college "College of Lib Arts and Sciences" Then clicked on "FTE Grads – Internship Status – More Detail" in lower row – 2<sup>nd</sup> from left chart Drilled Through from:

\$36,000

No

No

°on UNIVERSITY OF LOWA Care

### Legacy Reports GET HELP! Outcomes Dashboard @

Example of a drill through page – got here by: Chose college "College of Lib Arts and Sciences" Then clicked on "FTE" Box on left hand side

1 of 1 >  $\triangleright$ ()) 100% 8 Find | Next • Employment ble: Spring 2016, Fall 2015, Summer 2015

Drill Through From: Outcomes Dashboard>FTE Quick View Box

### ected Colleges FTE Rate as a Whole (58%)

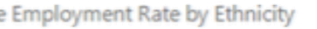

Dashboards

Home

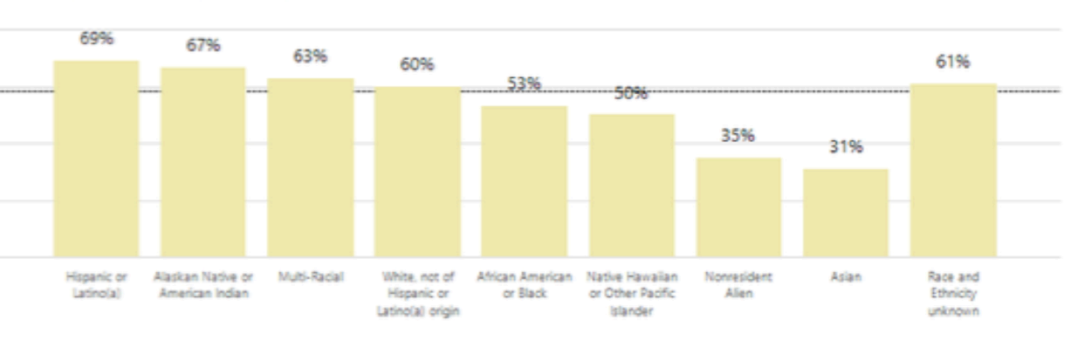

Employment Rate by First Generation Status

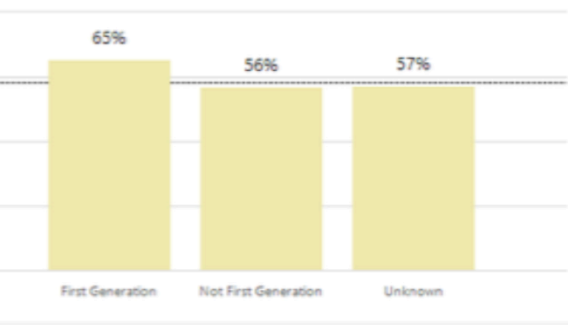

Full Time Employment Rate by Citizenship

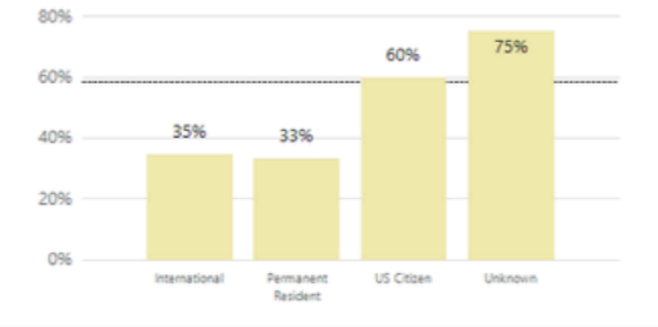

Full Time Employment Rate by Sex

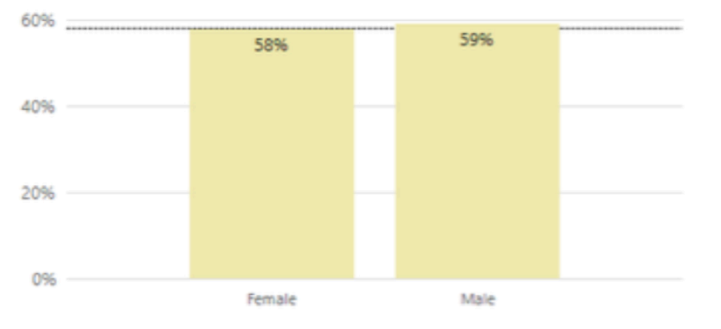

Full Time Employment Rate by Veteran Status

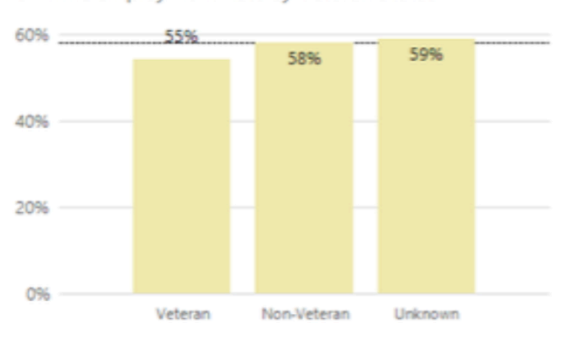

The

UNIVERSITY OF LOWA °on

Care

Self-Reported College=College of Liberal Arts and Sciences | Academic Year=Summer 2015 - Spring 2016

| ge of Engir | neering                      | T             | Academic<br>Program | Year Summer                  | 2015 - Spring 2                               | hen cli               | oort Type: C                  | CON<br>ontinuing Ed<br>ollege | tinuir<br>ucation 🗸 | g Ed."         | Box o         | n left h        | and side                                        |         |
|-------------|------------------------------|---------------|---------------------|------------------------------|-----------------------------------------------|-----------------------|-------------------------------|-------------------------------|---------------------|----------------|---------------|-----------------|-------------------------------------------------|---------|
| of 1        | > >                          | O IO          | 100%                | •                            | ~ 员                                           |                       | Find   Next                   |                               |                     | lana ( anni    |               |                 |                                                 |         |
| ducatio     | 0 <b>11</b><br>16, Fall 2015 | , Summer 2015 | ;                   |                              |                                               |                       |                               |                               |                     |                | Outcome       | : Dashboard>Con | Drill Through From<br>tinuing Ed. Quick View Bo | C<br>JX |
| ed College  | s Continuin                  | g Education I | Rate as a Who       | ole (17%)                    |                                               |                       |                               |                               |                     |                |               |                 |                                                 | ·       |
| Education   | n Rate by E                  | thnicity      |                     |                              |                                               |                       |                               |                               | Continuin           | g Education Ra | ate by Sex    |                 |                                                 |         |
| 33          | 3%                           |               |                     |                              |                                               |                       |                               |                               |                     |                |               | 16%             |                                                 |         |
|             |                              | 22%           | 20%                 | 20%                          | 150                                           |                       | 20%                           |                               | 15%                 |                |               |                 |                                                 |         |
|             |                              |               | -                   |                              | 1070                                          | 9%                    | -                             |                               | 10%                 |                |               |                 |                                                 |         |
|             |                              |               |                     |                              |                                               |                       |                               |                               | 5%                  |                |               |                 |                                                 |         |
| Norresia    | dent Alien                   | Asian         | Multi-Racial        | African American or<br>Black | White, not of Hispanic<br>or Latino(a) origin | Hispanic or Latino(a) | Race and Ethnicity<br>unknown |                               | 0%                  |                | Female        | Male            |                                                 |         |
| ducation F  | Rate by Fir                  | st Generatio  | n Status            |                              | Continuin                                     | g Education Ra        | te by Citizenshi              | D                             |                     | Continuing     | a Education R | ate by Veteran  | Status                                          |         |
| 210         | -                            |               |                     |                              | 35%                                           | -                     |                               |                               |                     | 30%            | 250/          |                 |                                                 |         |
| 217         | •                            | 19%           |                     |                              | 30%                                           | 33%                   | 25%                           |                               |                     | 25%            | 2370          |                 |                                                 |         |
|             |                              | -             | 12%                 |                              | 20%                                           |                       |                               | 16%                           |                     | 20%            |               | 17%             |                                                 |         |
|             |                              |               |                     |                              | 15%                                           |                       |                               |                               |                     | 10%            |               |                 |                                                 |         |
|             |                              |               |                     |                              | 10%                                           |                       |                               |                               |                     | 5%             |               |                 |                                                 |         |
|             |                              |               |                     |                              | 576                                           |                       |                               |                               |                     |                |               |                 |                                                 |         |

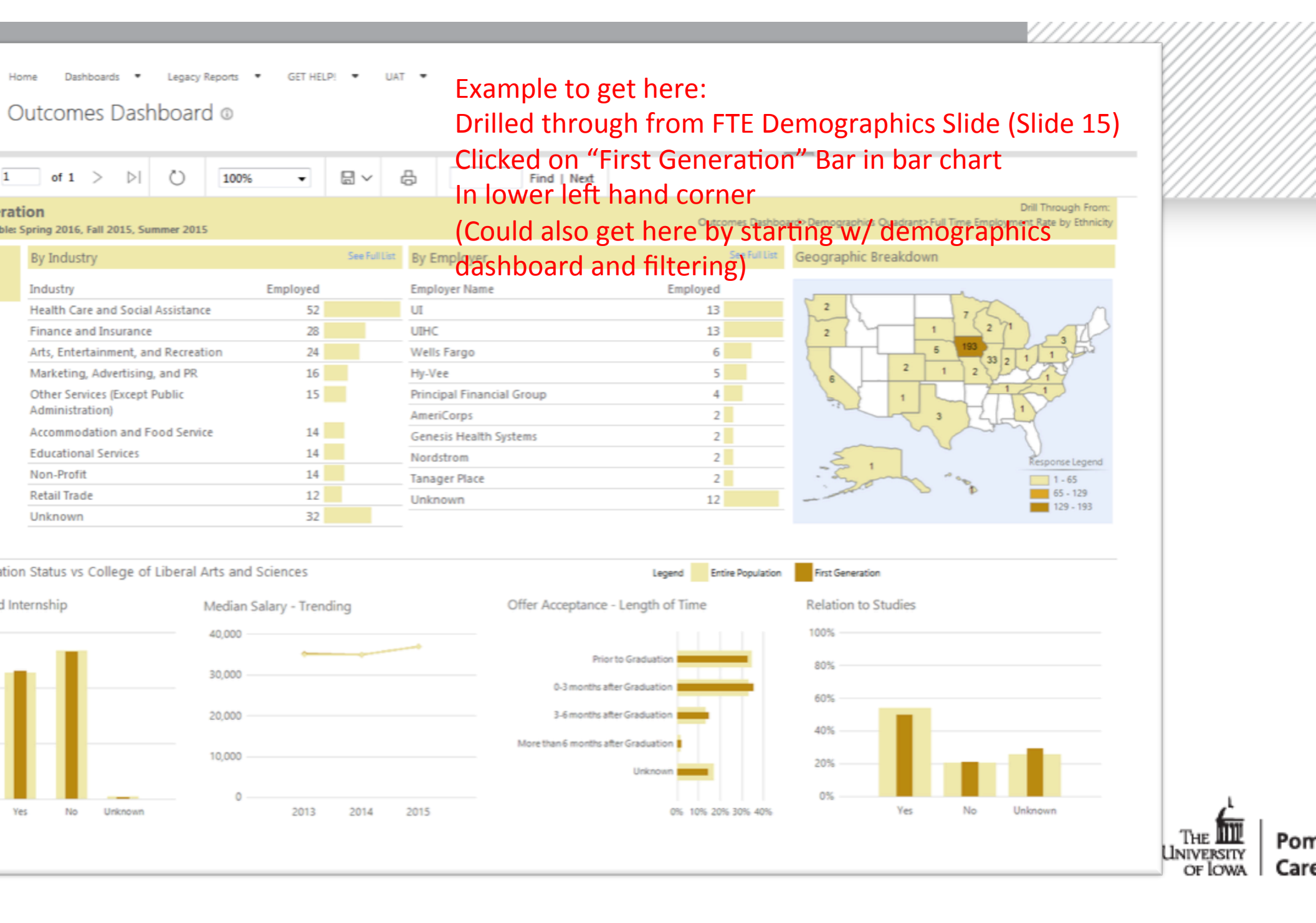

| nographics Dashboard  Get HELP!  UAT  Need demographic breakdown? Start with Demographics Dashboard and adjust the parameters                                                                                   |  |  |  |  |  |  |  |  |  |  |  |  |
|----------------------------------------------------------------------------------------------------|--|--|--|--|--|--|--|--|--|--|--|--|
| Deral Arts and Sciences ▼       Academic Year Summer 2015 - Spring 2016 ▼       Report Type:       Full Time Employment ♥Options:         Program       All       ▼       Comparison Type       College       ▼ |  |  |  |  |  |  |  |  |  |  |  |  |
| of 1 > ▷ ▷ 100% ▼ 屇 ∨ 믑 Find   Next Continuing Ed                                                                                                    |  |  |  |  |  |  |  |  |  |  |  |  |
| ig 2016, Fall 2015, Summer 2015                                                                                                    |  |  |  |  |  |  |  |  |  |  |  |  |

#### lleges FTE Rate as a Whole (58%)

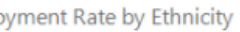

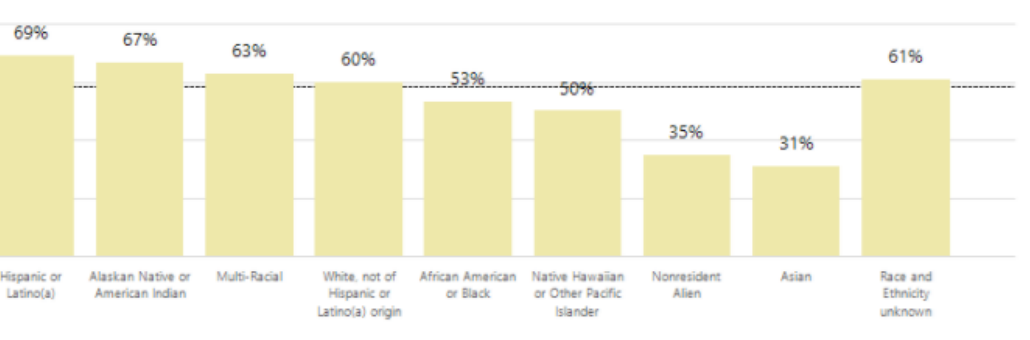

ment Rate by First Generation Status

65%

Full Time Employment Rate by Citizenship

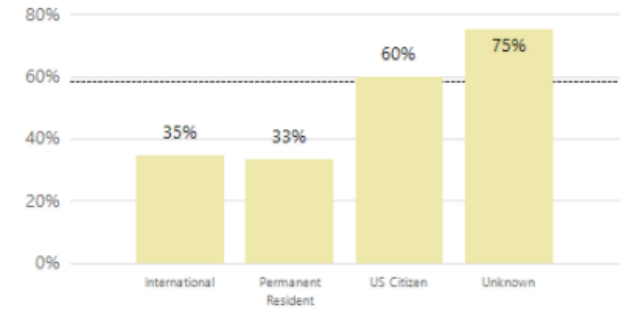

Full Time Employment Rate by Sex

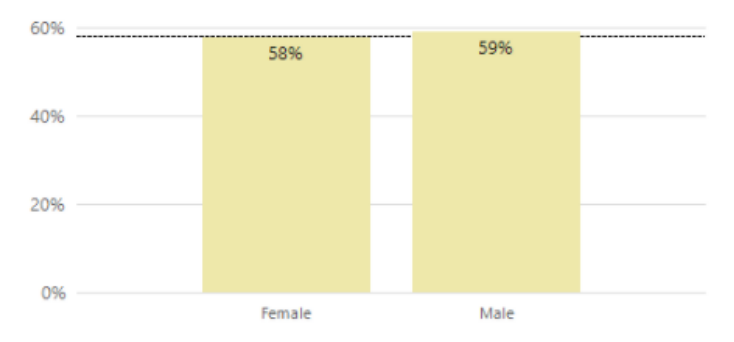

Full Time Employment Rate by Veteran Status

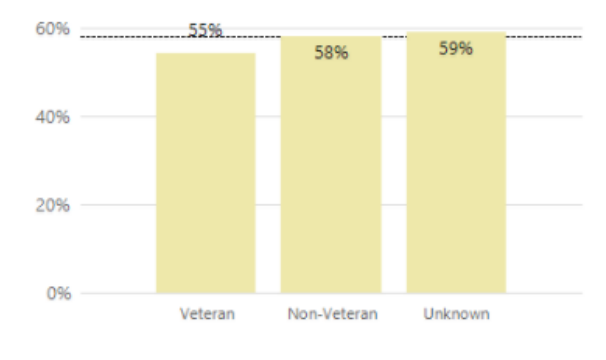

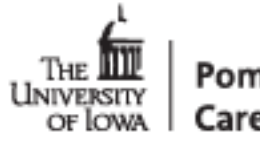

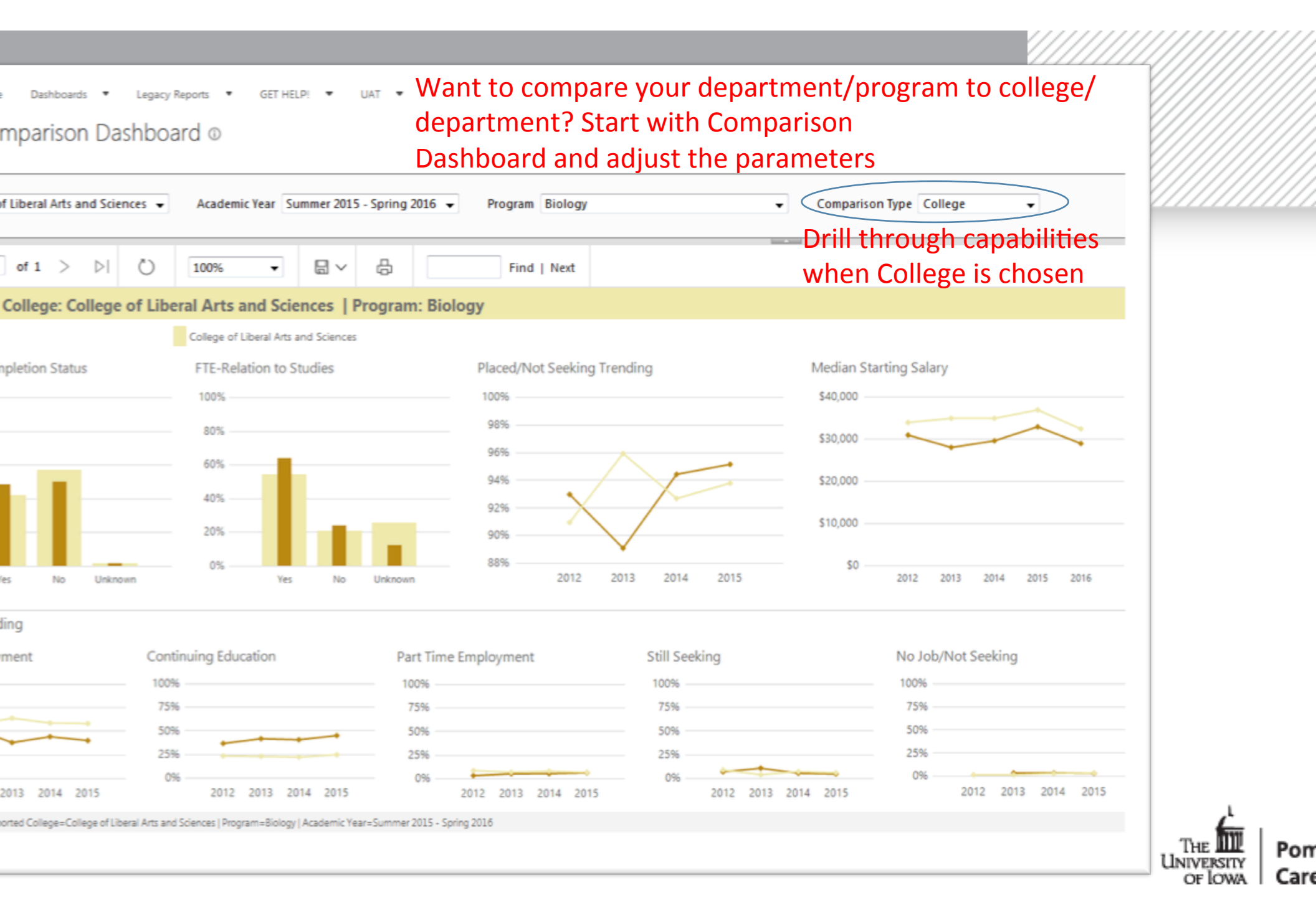

me Dashboards 🔻 Legacy Reports 🔻 GET HELP! 💌 UAT 💌

### omparison Dashboard 🛛

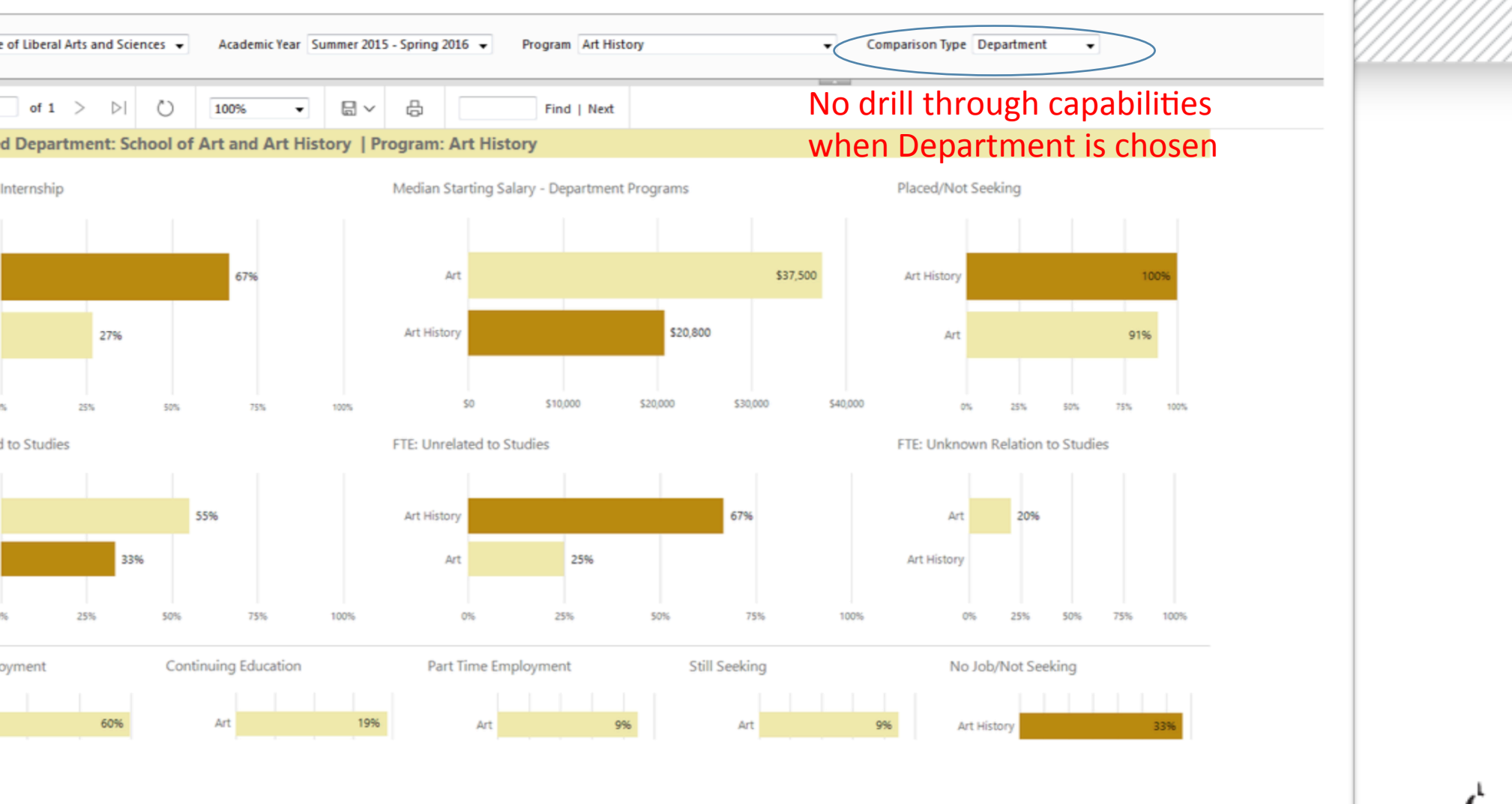

THE POR UNIVERSITY OF IOWA

# Thank you

## ontact Information:

amie Cavey Lang

mie-cavey@uiowa.edu

## ngi McKie

ngi-mckie@uiowa.edu

Request Access to PCC Outcomes Dashboard – and to access in future can also add to dashboards you have access to as well)

https://data.uiowa.edu/item/231955800/access

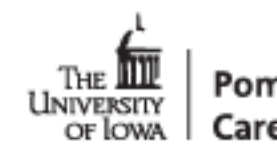